## **COME INSTALLARE 1SAFE - 1**

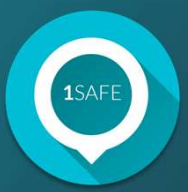

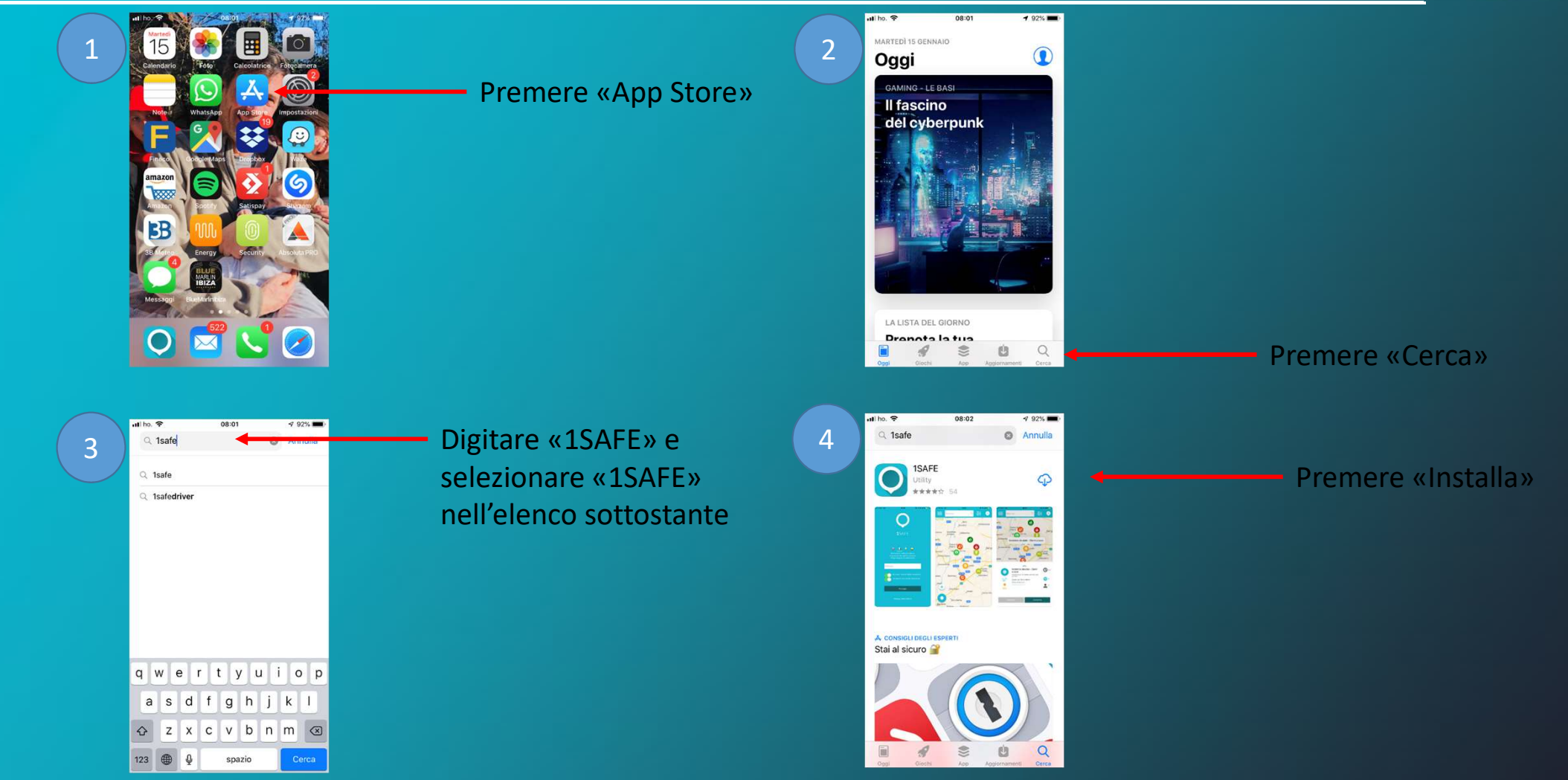

# **COME INSTALLARE 1SAFE - 2**

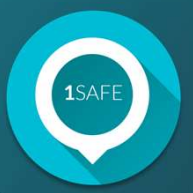

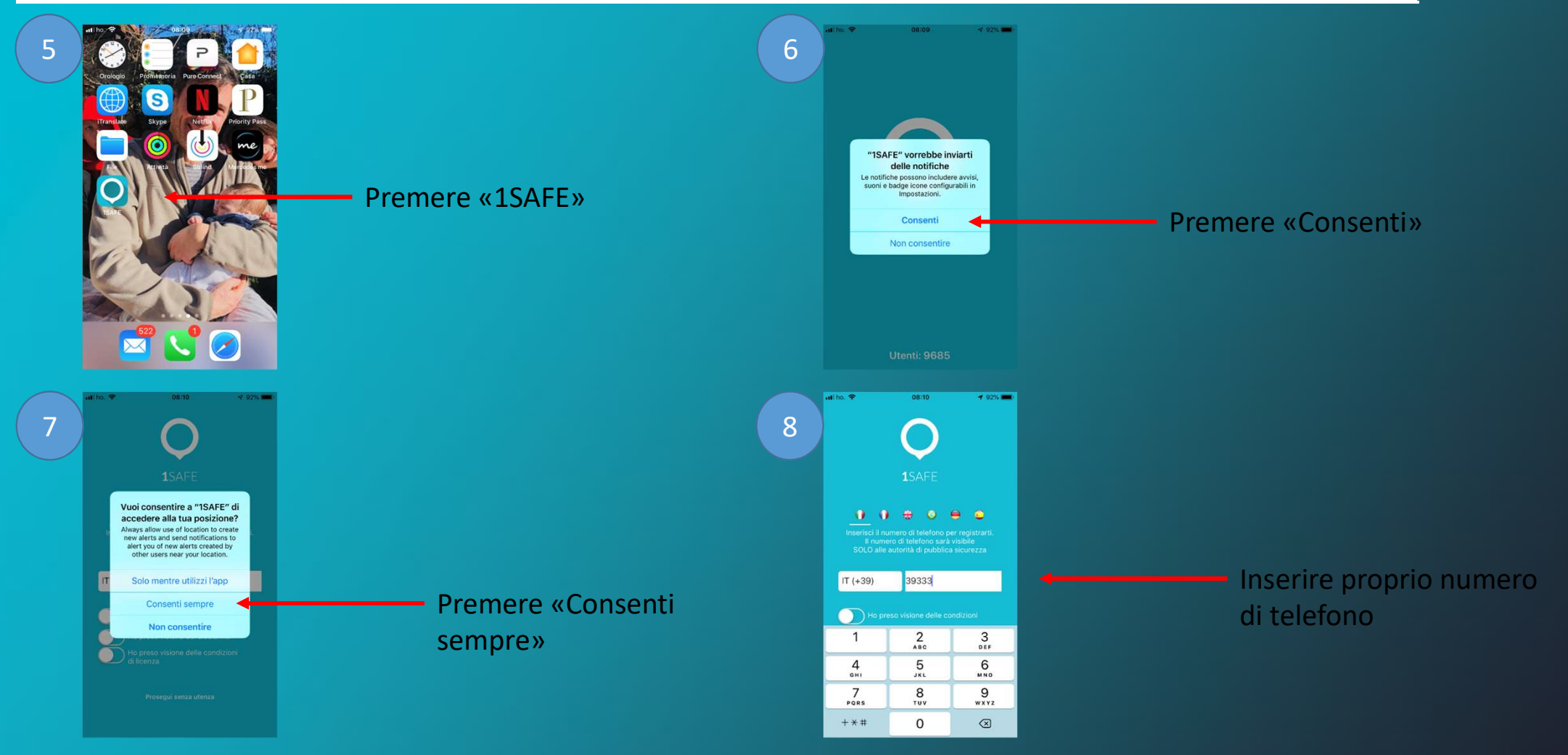

# **COME INSTALLARE 1SAFE - 3**

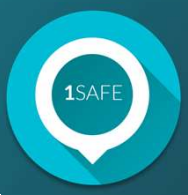

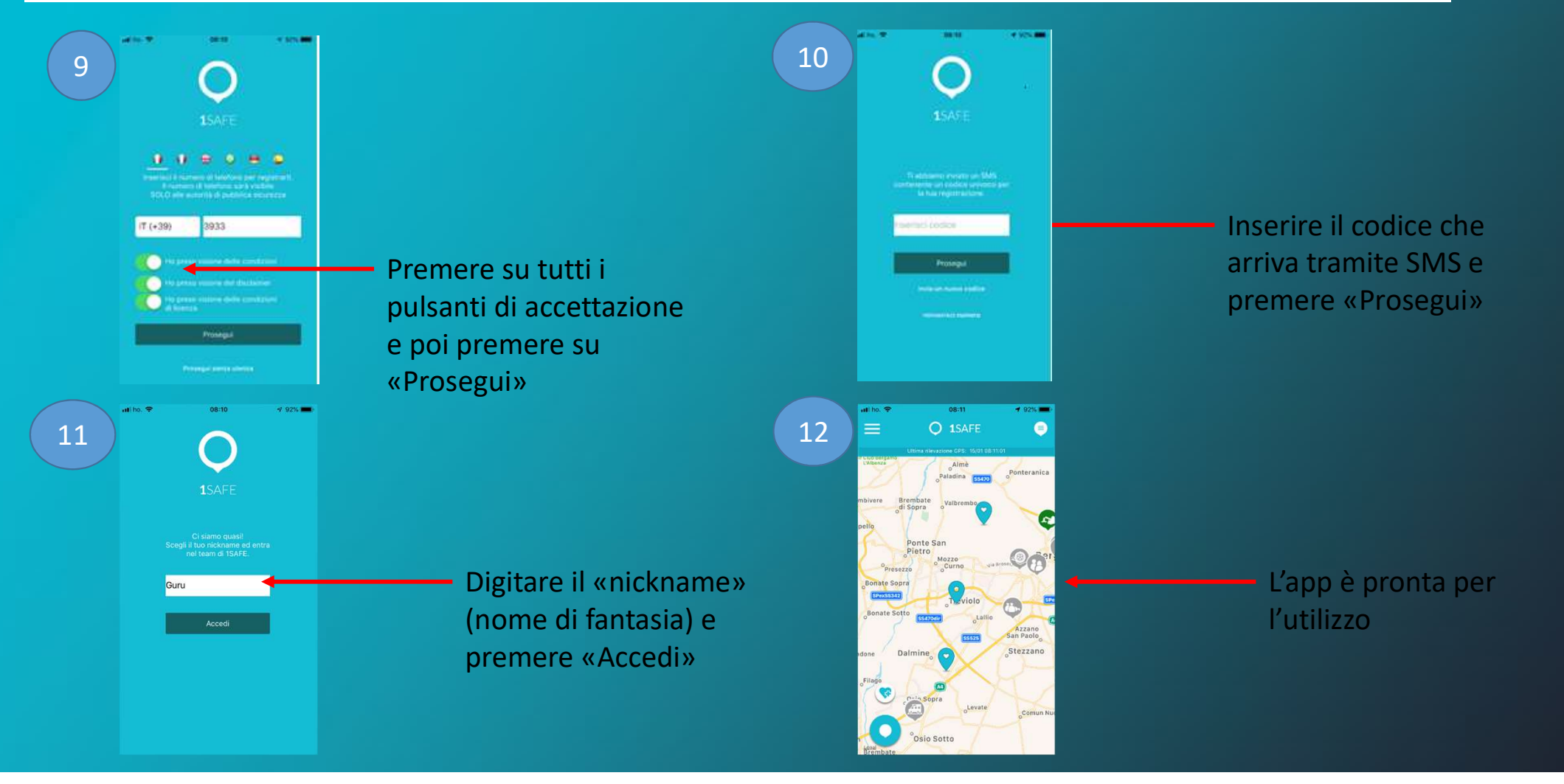

# **COME FUNZIONA 1SAFE**

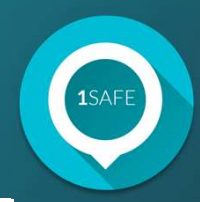

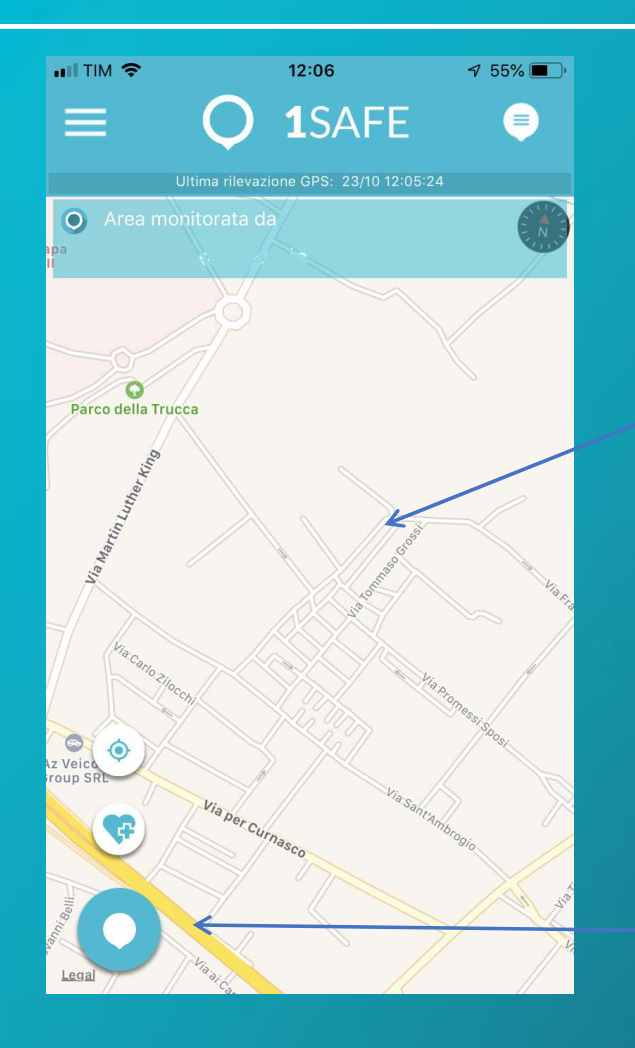

Grazie al GPS si posiziona automaticamente sulla mappa.

1 - per segnalare è sufficiente premere il pulsante

### **COME FUNZIONA 1SAFE**

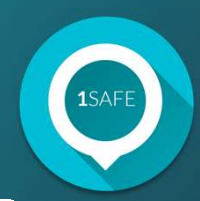

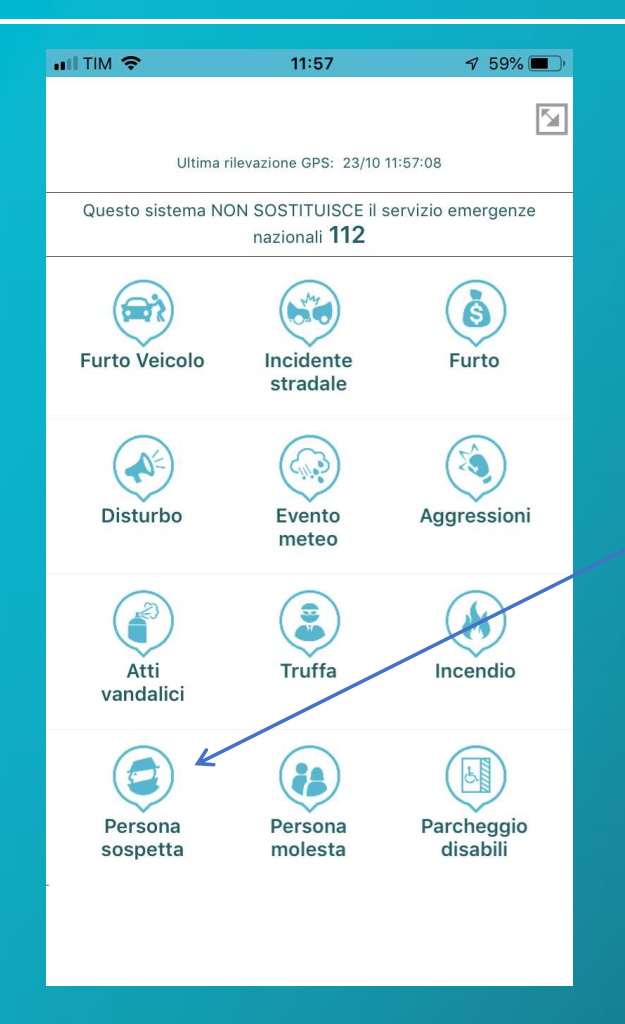

 2 - scegliere una delle categorie di segnalazioni inerenti la sicurezza o il decoro urbano

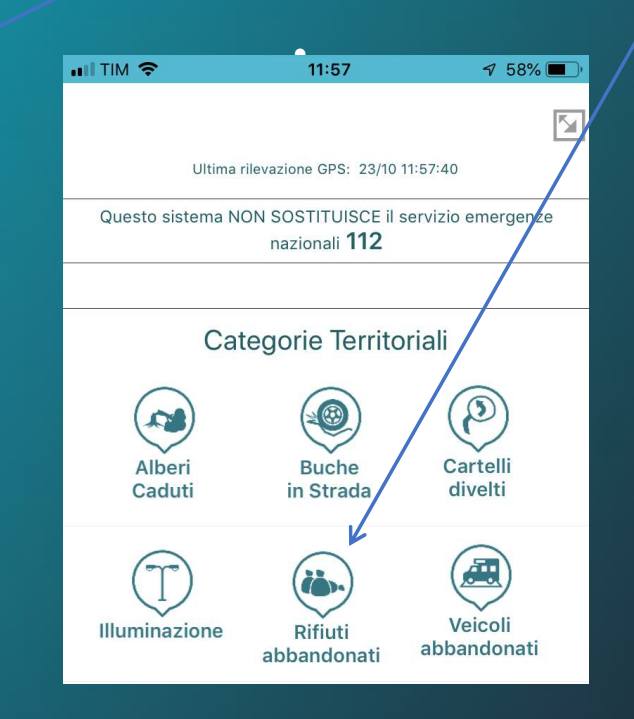

## **COME FUNZIONA 1SAFE**

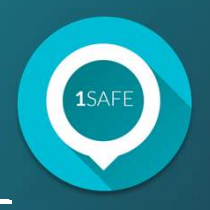

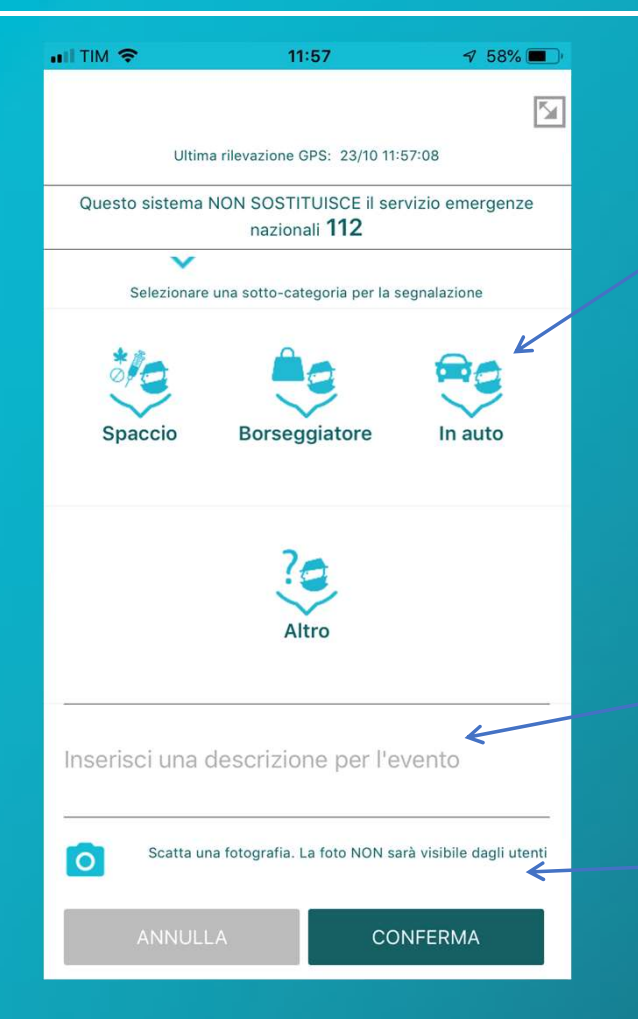

3 - scegliere una delle sottocategorie

4 - inserire una descrizione (facoltativa)

5 - fare una fotografia (facoltativa)